## Mathematik für AHS 5, Übungsbuch

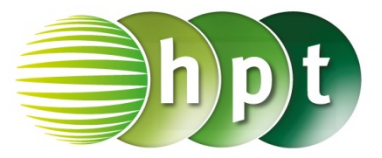

## Hinweise auf den Einsatz von TI-Nspire

## Seite 44 / Aufgabe 2.18:

Angabe: Überprüfe  $\frac{1-x}{4} - \frac{x-2}{3} = x$  mit  $x = \frac{11}{19}!$ 

Schritt 1: Wähle auf dem Startbildschirm A Berechnen.

Schritt 2: Drücke die menu-Taste, wähle 3: Algebra, dann 1: Löse und bestätige diese Eingabe mit der enter-Taste. Am Bildschirm ist solve() angeführt.

Schritt 3: Gib mithilfe der Tastatur in die Klammer

 $(1 - x) \div 4 - (x - 2) \div 3$  x ein.

Schritt 4: Bestätige diese Eingabe mit der enter-Taste und das Ergebnis  $x = \frac{11}{19}$  wird ausgegeben.

## Angabe:

Bestimme das kleinste gemeinsame Vieldache (kgV)!

**Schritt 1:** Gib mithilfe der Tastatur den Befehl **Icm()** ein (I ist ein kleines L).

Schritt 2: Gib in die Klammer 4 3 ein. Drücke auf die enter-Taste und das Ergebnis 12 wird rechts von der Eingabe ausgegeben.

|                                                                                                    | ₩¥                            | Scratchpad                                   | $\bigtriangledown$                | * 🛛 🗙                                           |
|----------------------------------------------------------------------------------------------------|-------------------------------|----------------------------------------------|-----------------------------------|-------------------------------------------------|
| solv                                                                                                    | $e\left(\frac{1-x}{4}\right)$ | $-\frac{x-2}{3}=x,x$                         |                                   | $x = \frac{11}{19}$                             |
| lcm                                                                                                    | (4,3)                         |                                              |                                   | 12                                              |
|                                                                                                    |                               |                                              |                                   |                                                 |
|                                                                                                    |                               |                                              |                                   |                                                 |
|                                                                                                    |                               |                                              |                                   | 1<br>Z<br>L                                     |
| esc<br>save                                                                                                    | ſ                             |                                              |                                   | △on<br>+page                                    |
| tab                                                                                                    |                               | $\square$                                    | ' J                               | menu                                            |
| $\begin{array}{c} ctrl\\  \neq \geq \rangle \end{array} \\ = trig\\ n\sqrt{x}   \\ \land  x^{2}\\ ln  log\\ e^{x}  10^{7}\\ [1]  \{\} \\ ( \ ) \end{array}$ |                               | APS<br>Aifft<br>7 8<br>4 5<br>1 2<br>capture | sto→<br>var<br>9<br>6<br>3<br>ans | clear<br>del<br>∷=∞β°<br>¤⊡"÷<br>×÷<br>+ -<br>≈ |
| EE A<br>n+ H<br>, O                                                                                                    | B<br>I<br>P<br>V<br>W         | CD<br>JK<br>QR<br>XY                         | E F<br>L M<br>S T<br>Z sp         | G ?!•<br>N P<br>U +<br>Pace                     |